# FORINT-Soft

# FORINT-Soft Kft.

FORINT-Soft Kft.

Baja, Roosevelt tér 1. 6500

Tel.: 79/424-772

Fax: 79/420-857

E-mail: <u>forintsoft@forintsoft.hu</u> Web:

www.forintsoft.hu

# **ELEKTRONIKUS BESZÁMOLÓ**

Tisztelt Ügyfelünk!

2010. január 1-től kissé változott az elektronikus beszámoló elkészítésének folyamata. A 2009. évről készített beszámolókhoz szükséges ismereteket az alábbiakban foglaljuk össze.

Az elektronikus beszámoló elküldéséhez az alábbi **technikai feltételek**nek szükségesek:

- ÁNYK (korábbi nevén: Abev Java) program legfrissebb verziója,
- az elektronikus űrlap (10EB\_05 nyomtatvány),
- internet-kapcsolat,
- egy PDF-olvasó program (pl. Adobe Reader),
- NetLock MOKKA szoftver,
- ügyfélkapus regisztráció.

Az ÁNYK (Abev Java) operációs rendszertől független, így nemcsak Windows operációs rendszerrel használható. A program az APEH weblapjáról tölthető le (www.apeh.hu).

Az űrlapból 5-féle verzió tölthető le. Ezek közül a *IRMCEGINFO\_10EB\_05* (egyéb típusú beszámoló) nevű nyomtatványt használjuk. Ennek tartalma megegyezik az előző évben használt 09EB nyomtatvánnyal. A nyomtatvány az alábbi linkre kattintva tölthető le.

http://www.e-beszamolo.irm.hu/letoltes-urlap.aspx

Az IRMCEGINFO\_10EB\_01, IRMCEGINFO\_10EB\_02, IRMCEGINFO\_10EB\_03 és IRMCEGINFO\_10EB\_04 nyomtatványok telepítése nem szükséges. Ezen nyomtatványoknak a Kiegészítő melléklet program nem ad át adatot.

Fontos, hogy a nyomtatvány frissítéseit rendszeresen töltsük le. Az ÁNYK (Abev Java) programban lévő automatikus frissítés nem tudja kezelni az elektronikus beszámoló nyomtatványait.

Az elektronikus beszámoló elkészítésének, elküldésének főbb szakaszai:

- 1. MÁK utalványminta lekérése,
- 2. közzétételi díj átutalása, MÁK igazolás mentése,
- 3. beszámoló elkészítése, PDF-fájlok előállítása, beszámoló aláírása,
- 4. elektronikus űrlap kitöltése, fájlok csatolása,
  - 5. beküldés ügyfélkapun keresztül.

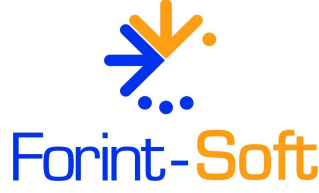

# Elektronikus beszámoló

### FORINT-Soft Kft.

Baja, Roosevelt tér 1. 6500

Tel.: 79/424-772

Fax: 79/420-857

E-mail: forintsoft@forintsoft.hu

Web: <u>www.forintsoft.hu</u>

## MÁK utalványminta lekérése

Az utalványmintát a <u>www.e-beszamolo.irm.hu</u> weboldalon lehet lekérni a **Letöltés** menüponton belül található **MÁK igazolás** pontban. Ezen a weblapon találhatunk további információkat is az elektronikus beszámolóval kapcsolatosan.

| Utalványmint              | a és költségtérítés-befizetési igazoláskérelem       |
|---------------------------|------------------------------------------------------|
| Az ügyyéd, ügyyédi iroda. | iogi képviselő adatai:                               |
| Név:                      | Az ügyvéd, jogi képviselő, vagy ügyvédi iroda neve.) |

| E-mail cím:     | minta@m                                                                                                    | minta@mail.hu (Az illeték befizetését igazoló befizetési igazolást az itt megadott e-mail címre kézbesítjü |                                                                                         |                   |                                                                                                    |             |            | ímre kézbesítjük.) |                      |
|-----------------|----------------------------------------------------------------------------------------------------|----------------------------------------------------------------------------------------------------|-----------------------------------------------------------------------------------------|-------------------|----------------------------------------------------------------------------------------------------|-------------|------------|--------------------|----------------------|
| Telefonszám:    | <u>(</u>                                                                                                    |                                                                                                    | (Az ügyvéd, ügyvédi iroda, jogi képviselő telefonszáma. A mező kitöltése nem kötelező.) |                   |                                                                                                    |             |            |                    |                      |
| A cég adatai a  | cégbeiegy                                                                                                    | zési kérelem szerint                                                                                       | , amelvnek az utalı                                                                     | ánymintát igér    | vli:                                                                                                    |             |            |                    |                      |
| Cégjegyzékszái  | m:                                                                                                    |                                                                                                    | * (A Ctv. 37.§ (5) e                                                                    | setén kötelező;   | a cég cég                                                                                                    | jegyzéks.   | záma válto | zásbejegyzés       | esetén.)             |
| A cég elneveze  | ése:                                                                                                    |                                                                                                    | * (A Ctv. 37.§                                                                          | (5) esetén köte   | lező; a cég                                                                                                    | , neve, a   | nelynek a: | z utalványmir      | itát igényli.)       |
| 0 18 000 0      |                                                                                                    |                                                                                                    | - 520 - 25 - 525 - 5                                                                    | 23 (2)            | W1572 03                                                                                                    |             |            |                    |                      |
| A cég székhel   | ye:" (A Ctv                                                                                                    | . 37.5 (5) esetén köte                                                                                     | iező; a cég székhely                                                                    | e, amelynek az    | utalvanymi                                                                                                    | ntát igén   | yli.)      |                    |                      |
| Iranyito szam:  | ing in the second second second second second second second second second second second second second second s | varos, kozseg:                                                                                             | the second second                                                                       |                   | 1000 D 10                                                                                                    |             |            |                    |                      |
| Kozterulet nev  | /e:                                                                                                    | 1 - march                                                                                                  | Kozterulet je                                                                           | llege (ut, utca,  | ter stb.):                                                                                                    | a[          | 1          |                    |                      |
| Hazszám/helyr   | ajzi szam: [                                                                                                   | Epület:                                                                                                    | Lepcsohaz:                                                                              | Emelet:           | Ajt                                                                                                    | 0:          |            |                    |                      |
| NI - 4 21 2 - L |                                                                                                    | Fővárosi Bíróság mint (                                                                                    | éghíróság                                                                               | v                 | av 2.2501                                                                                                    |             | Turendere  |                    |                      |
| Interescego     | irosag:                                                                                                    | Torta of brong miles                                                                                       |                                                                                         |                   | (nerjuk, va                                                                                                    | lasszon a   | legoradio  | menubot.)          |                      |
| A kérelem elké  | szítéséhez                                                                                                    | kérjük, válassza ki az                                                                                     | alábbiakban elérhet                                                                     | ő ügyek közül a   | z Önnek m                                                                                                    | egfelelőt   | a "menüp   | ont kibontás       | a" linkre kattintva. |
| 1. a) Elektroni | kus cégbe                                                                                                    | jegyzési ügyek - Ctv.                                                                                      | 37. § (4): menüpon                                                                      | t kibontása       |                                                                                                    |             |            |                    |                      |
| b) Elektron     | ikus cégbe                                                                                                    | jegyzési ügyek - Ctv.                                                                                      | 37. § (5): menüpor                                                                      | t kibontása       |                                                                                                    |             |            |                    |                      |
| 2. Beszámoló I  | közzététel                                                                                                    | e:                                                                                                    |                                                                                         |                   |                                                                                                    |             |            |                    |                      |
| - a menüpont t  | pezárásáho                                                                                                    | z kattintson ide                                                                                           |                                                                                         |                   |                                                                                                    |             |            |                    |                      |
| Elektr          | onikus úto                                                                                                    | in benyújtott beszámo                                                                                      | oló letétbe helyezés                                                                    | e, illetve közzéi | étele - 3.0                                                                                                    | 00 Ft       |            |                    |                      |
|                 |                                                                                                    |                                                                                                    |                                                                                         |                   |                                                                                                    |             |            | -                  |                      |
| A kérelem form  | nanyomtat                                                                                                    | rány elkészítéséhez és                                                                                     | ellenőrzéséhez kér                                                                      | jük, kattintson   | ide: Ke                                                                                                    | erelem elké | szítése    |                    |                      |
| -               |                                                                                                    |                                                                                                    |                                                                                         |                   | and the second second s |             |            |                    |                      |
| 3 Cárinformá    | dó: menúr                                                                                                    | ont libontára                                                                                              |                                                                                         |                   |                                                                                                    |             |            |                    |                      |
| 4. Költségtérít | és kiegész                                                                                                    | rítése (hiánypótlásho:                                                                                     | z): meniinont kihoni                                                                    | ása               |                                                                                                    |             |            |                    |                      |
| Beering         | and the Paras                                                                                                  | in the firm of boundaries                                                                                  |                                                                                         |                   |                                                                                                    |             |            |                    |                      |

Bár az utalványmintán az "ügyvéd, ügyvédi iroda, jogi képviselő adatai" rovatban találjuk meg az **e-mail-cím**et is, attól függetlenül, hogy a társaság tulajdonosa, alkalmazottja vagy könyvelője küldi be a beszámolót, ide kell beírni az e-mail-címet. Az e-mail-címet kötelező megadni, mert a későbbiekben ide kapjuk az utalványmintát és a MÁK-igazolást is.

A cég nevét nem kötelező kitölteni, de könyvelőirodák esetében ajánlott, ha ők küldik el a beszámolót, így könnyebb beazonosítani az egyes ügyfelekhez tartozó igazolások.

Bár a beszámoló közzététele esetén nincs illetékes cégbíróság, ennek ellenére nem lehet az utalványmintát lekérni anélkül, hogy ne jelölnénk ezt.

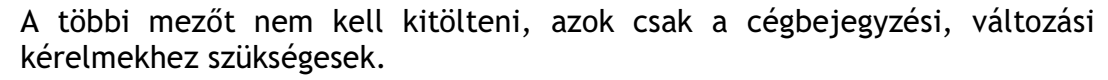

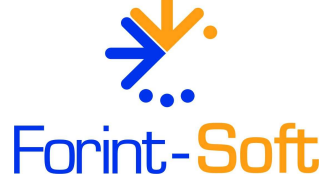

# Elektronikus beszámoló

3. oldal

Az adatok kitöltése után a 2. Beszámoló közzététele mellett található FORINT-Soft Kft. menüpont kibontásra kell kattintani. A lenvíló listában ki kell választani az Baja, Elektronikus úton benyújtott beszámoló letétbe helyezésre, illetve Roosevelt tér 1. 6500 közzététel - 3.000 Ft pontot, majd a Kérelem elkészítése gombra kell kattintani. Tel: 79/424-772 A következő ablakban az ellenőrző kód beírása után a Kérelem beadása Fax: gombra kell kattintani. 79/420-857 E-mail: Költségtérítés-befizetési igazolás és utalványminta kérelme forintsoft@forintsoft.hu Kérem a Magyar Államkincstárt, hogy készitsen részemre befizetési igazolást az alábbiakban jelzett illeték megfizetéséről és az elkészített, Web: elektronikus aláírással hitelesített illetékbefizetési igazolást a megadott e-mail címre küldje meg. www.forintsoft.hu Ügy megnevezése: Elektronikus úton benyújtott beszámoló letétbe helvezése, illetve közzététele Kedvezményezett neve: Jeazságügyi és Rendészeti Minisztérium Kedvezményezett számla: 10032000-01810039-00000000 Költségtérítés összege: 3.000 Ft

Adatok kapcsolattartáshoz: Illetékes cégbíróság: Fővárosi Bíróság mint Cégbíróság Név: E-mail cím: minta@mail.hu Cégnév: Cég székhelye: Cég székhelye: Cégiegvzékszám: WDOY WDOY Kérelem beadása FONTOS! Az igazoláskérelem beadásához írja be az ellenőrző kódot.

A gomb megnyomása után a befizetéshez szükséges adatokat közli velünk az oldal. Ez alapján kell átutalni az összeget. Az utalványmintát a megadott email-címre is elküldi az Államkincstár.

# Közzétételi díj átutalása, befizetési igazolás mentése

# FIGYELEM! Új bankszámla szám!

Az Igazságügyi és Rendészeti Minisztériumnak 2009. május 1-től nem a korábban megszokott számlájára kell utalni. Az elektronikus beszámoló közzétételi díját a

10032000-01810039-00000000

# bankszámlaszámra kell átutalni.

A KÖZLEMÉNYBE CSAK A 16 SZÁMJEGYŰ ÜGYAZONOSÍTÓ KERÜLHET! Ezen kívül nem tartalmazhat mást a közlemény mező (pont, vessző, szóköz sem lehet benne). Ha a 16-jegyű számon kívül mást is írunk a közlemény rovatba, akkor a befizetési igazolást nem készítik el, ilyenkor a közzétételi díjat újra el kell utalni.

A közzétételi díjat csak bankszámláról történő átutalással lehet teljesíteni! A téves közleménnyel elutalt összeg a MÁK-tól visszaigényelhető.

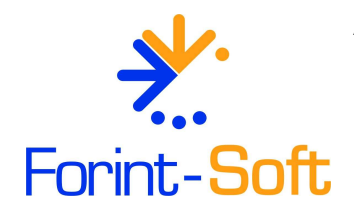

# Elektronikus beszámoló

4. oldal

# FORINT-Soft Kft.

Baja, Roosevelt tér 1. 6500

Tel.: 79/424-772

Fax: 79/420-857

E-mail: forintsoft@forintsoft.hu

Web: www.forintsoft.hu

# Adatok a költségtérítés befizetéséhez

A költségtérítés összegének banki átutalásához szükséges adatok:

| Jogosult neve:            | Igazságügyi és Rendészeti Minisztérium |  |  |  |  |  |
|---------------------------|----------------------------------------|--|--|--|--|--|
| Jogosult számlaszáma:     | 10032000-01810039-00000000             |  |  |  |  |  |
| Költségtérítés összege:   | 3.000 Ft                               |  |  |  |  |  |
| Közlemény (ügyazonosító): | 1035732010841607                       |  |  |  |  |  |

Az ügyazonosító kód alapján azonosítják be az utalást és ezt követően 2-4 napon belül küldik meg a <u>megadott e-mail címre</u> az igazolást.

A befizetési igazolást egy dosszié formátumban küldik meg, amit szintén csatolni kell a beszámolóhoz.

Ahhoz hogy az igazolást meg tudjuk tekinteni, szükség van egy külön szoftverre. Ez a Netlock Mokka nevű szoftver, melyet ingyenesen le lehet tölteni a <u>http://www.netlock.hu/html/mokka/mokka\_letoltes.html</u> weboldalról.

Az e-mailben kapott fájlt célszerű ugyanabba a mappába menteni, ahova később a beszámoló PDF-fájljait tesszük. A kapott e-mailt biztonsági okokból ne töröljük mindaddig, amíg a beszámolónkhoz nem csatoltuk a befizetési igazolást!

# Beszámoló elkészítése, PDF-fájlok előállítása, aláírások

Az elektronikus beszámolóhoz szükséges PDF-fájlokat (mérleg, eredménykimutatás, kiegészítő melléklet, adózott eredmény-felhasználásról szóló határozat) a Kiegészítő melléklet programmal tudjuk előállítani.

A Kiegészítő melléklet programban az elektronikus űrlap adatait az **Előkészítés - Űrlap** menüpontban tölthetjük ki. Az adatokat a program más szövegekhez is felhasználja, ezért annak kitöltése akkor is fontos, ha az elektronikus űrlapot nem importálni szeretnénk, hanem kézzel töltjük ki.

A PDF-fájlokat és az űrlap import fájlját a Kiegészítő melléklet program **Elektronikus bevallás** menüpontban tudjuk elkészíteni.

A PDF-fájlokat cégenként külön mappába menti a program, ha nem változtatjuk meg az elérési útvonalat.

Például ha a program a C: meghajtóra van feltelepítve és a 001. sorszámú cég 2009-es beszámolóhoz kapcsolódó PDF-ekre vagyunk kíváncsiak akkor az alábbi elérési útvonalon találjuk meg: C:\UJKIEG2\Beszamolo\001.09.

Célszerű ugyanebbe a mappába menteni a könyvvizsgálói jelentést és a MÁK-igazolást is, ezzel saját munkákat könnyíthetjük meg később.

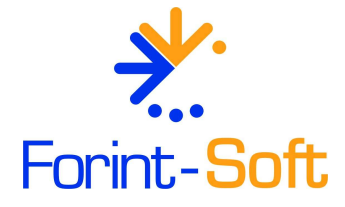

# Elektronikus beszámoló

5. oldal

1.

Kilépés

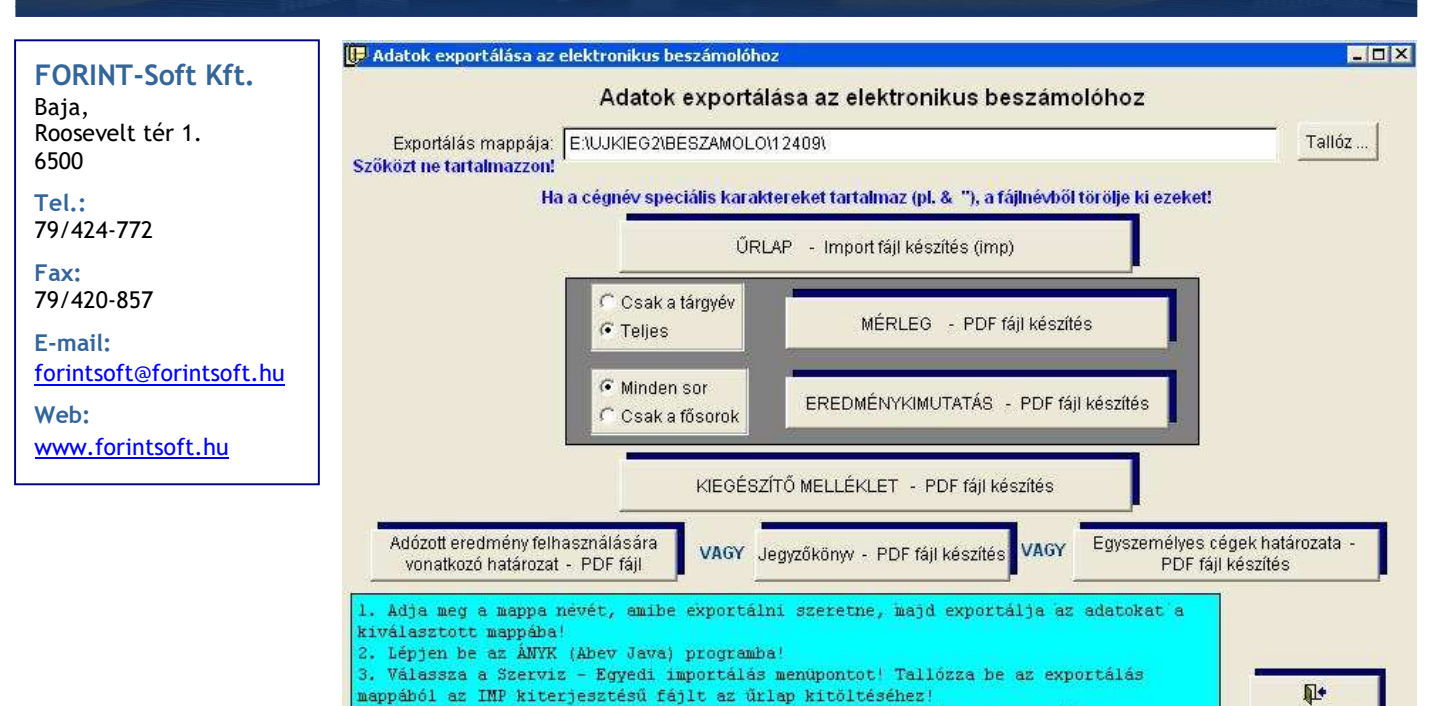

4. Az Adatok - Csatolmányok kezelése menüpontban adja hozzá (az exportálás

igazolás vagy Dokumentum) a megfelelőt

mappájából) a megfelelő dokumentumokat! A csatolmány típusánál válassza ki (MÁK

Az elektronikus beszámolóhoz szükséges fájlok elnevezése az alábbiak szerint történik:

Mérleg: cegnev\_merleg.pdf Eredménykimutatás: cegnev eredmenykimutatas.pdf Kiegészítő melléklet: cegnev kiegeszito melleklet.pdf Határozat: cegnev adozott eredmenyfelhasznalas hatarozat.pdf Könyvvizsgálói jelentés: cegnev\_konyvvizsgaloi\_jelentes.pdf MÁK-igazolás: Befizetesi\_igazolas\_1234567890123456.dosszie

A cégnévben nem lehet speciális karakter ("/&@ stb.), de lehet szóköz, kisés nagybetű, ékezetes betű.

A MÁK-igazolásnak a nevét nem mi választjuk, azt ne módosítsuk!

A csatolmányokkal kapcsolatos követelmények megtalálhatók az IRM honlapján is:

http://www.e-beszamolo.irm.hu/tajekoztato-e-beszamolo-feltetelek.aspx

Miután elkészítettünk egy PDF-fájt, a program meg is nyitja azt az alapértelmezett PDF-olvasó programmal, így azt ellenőrizni is tudjuk azonnal.

Ebben a menüpontban az elektronikus űrlaphoz az import fájlt is el tudjuk készíteni. Az ehhez szükséges adatokat az Előkészítés menüpontban található Ürlap fejezetnél tudjuk megadni.

A mérleg, eredménykimutatás és kiegészítő mellékleten kívül háromféle határozatot is el tudunk készíteni:

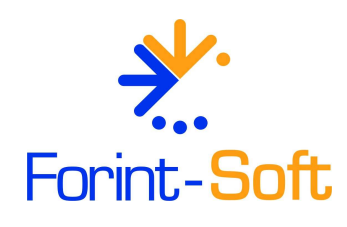

# Elektronikus beszámoló

FORINT-Soft Kft.

Baja, Roosevelt tér 1. 6500

Tel.: 79/424-772

Fax: 79/420-857

E-mail: <u>forintsoft@forintsoft.hu</u> Web:

www.forintsoft.hu

## Jegyzőkönyv

- **Kivonat** a határozatról (beszámoló elfogadása, osztalékról döntés)

- Egyszemélyes kft., egyszemélyes zrt. specialitása miatti **határozat** Ezeket az Egyéb dokumentumok menüpontban lehet kitölteni.

A jogszabály az adózott eredmény felhasználásáról szóló határozat beküldését írja elő. Ez az egyszemélyes társaságoknál az egyedüli tag írásbeli határozata, míg a több tagból álló társaságoknál választási lehetőségünk van. A legfőbb szerv gyűléséről szóló jegyzőkönyv vagy az abból készült, csak az adózott eredményről szóló határozat kivonata is megfelelő. Ez utóbbival elkerülhető, hogy a taggyűlésen, közgyűlésen esetlegesen felvetett egyéb döntéseket nyilvánosságra hozzuk.

Javasoljuk, hogy a könyvvizsgálói jelentést PDF-fájlban fogadjunk el, így biztosíthatjuk, hogy a könyvvizsgálótól kapott aláírt, bélyegzett jelentés megegyezik a PDF-fájlban találhatóval.

Mivel ezt a PDF-fájlt nem mi állítjuk elő, így azt is ellenőriznünk kell, hogy az megfelel-e az előírt szabványnak. A szkenneléssel előállított PDF <u>nem jó</u>. A szkennelt fájl mérete jóval nagyobb, mint a szöveges dokumentumé. Ha a PDF-fájlt megnyitjuk és ott szövegrészeket ki tudunk jelölni, akkor a formátum megfelelő. Ha csak a teljes oldal jelölhető ki, akkor az képi (szkennelt) formátum, tehát nem jó.

Célszerű az előállított PDF-fájlokat kinyomtatni és azt aláíratni a társaság aláírásra jogosult vezetőjével, így biztosítható, hogy az teljesen megegyezik a később beküldésre kerülő dokumentummal.

A beszámolót nyomtatott formában nem kell küldeni, postázni sehova, abból egy a társaságnál, egy pedig a beszámolót beküldő magánszemélynél marad, ezért legalább két példányban kell kinyomtatni. Fontos, hogy a beszámolót csak az aláírt dokumentumok birtokában küldjük el.

Amennyiben nem a társaság vezetője küldi be a beszámolót az Ügyfélkapun keresztül, akkor **meghatalmazás** is szükséges. A meghatalmazás a Kiegészítő melléklet programmal elkészíthető (Egyéb dokumentumok menüpont), és azt a beszámolót beküldő magánszemélynek meg kell őriznie.

# Elektronikus űrlap kitöltése, fájlok csatolása

Ha elkészítettük, illetve megkaptuk a szükséges csatolmányokat, akkor az Igazságügyi és Rendészeti Minisztérium honlapjáról le kell tölteni az **elektronikus űrlap**ot. Ez a Letöltések menüpontban található. Ha a gépen nem található az ÁNYK (Abev Java) program, akkor ugyanitt a *Nyomtatvány kitöltő program* feliratra kattintva letölthetjük.

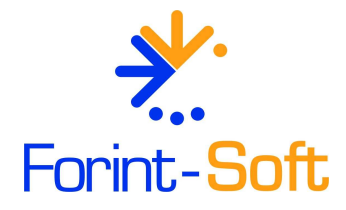

Az elektronikus űrlapot (IRMCEGINFO\_10EB\_05 nyomtatvány) kitölthetjük kézzel is (Adatok - Új nyomtatvány menüpont), vagy a Kiegészítő melléklet programmal elkészített import fájl segítségével be is importálhatjuk (Szerviz - Egyedi importálás).

| FORINT-Soft Kf                                                      | t. Elektronikus beszámoló                                                                                                    |                            |                                            | 7. oldal                                  |  |  |  |
|---------------------------------------------------------------------|----------------------------------------------------------------------------------------------------|----------------------------|--------------------------------------------|-------------------------------------------|--|--|--|
| FORINT-Soft Kft.<br>Baja,<br>Roosevelt tér 1.<br>6500               | Fontos, hogy az ÁNYK (Abev Java) progra<br>mappáját ajánlja fel, ezért be kell tallózni<br>Ha minden mező kitöltésre került, akkor cé                 | am imp<br>az imp<br>lszerű | portáláskor<br>portfájlunka<br>egy ellenőr | a saját Import<br>it.<br>zést lefuttatni. |  |  |  |
| Tel.:<br>79/424-772<br>Fax:<br>79/420-857<br>E-mail:                | Csatolmányok típusa: Dokumentum<br>Csatoltak: 4 db - legalább 2 db - legfeljebb 5 db<br>Dokumentum csatolása kötelező<br>File típusok: PDF            |                            |                                            |                                           |  |  |  |
| <u>forintsoft@forintsoft.hu</u><br>Web:<br><u>www.forintsoft.hu</u> | A csatolmány méretére nincs korlátozás<br>Csatolmányok listája                                                                                        |                            |                                            |                                           |  |  |  |
|                                                                     | E:\UJKIEG2\beszamolo\12409\Befizetesi_igazolas_10357<br>E:\UJKIEG2\beszamolo\12409\MINTA ZRT_MERLEG.PDF                                               | wegje                      | MÁK igzolás<br>Dokumentum                  | Hozzáad                                   |  |  |  |
|                                                                     | E:\UJKIEG2\beszamolo\12409\MINTA ZRT_KIEGESZITO<br>E:\UJKIEG2\beszamolo\12409\MINTA ZRT_EREDMENYKI<br>E:\UJKIEG2\beszamolo\12409\MINTA ZRT_ADOZOTT_ER |                            | Dokumentum<br>Dokumentum<br>Dokumentum     | Töröl                                     |  |  |  |
|                                                                     |                                                                                                    |                            |                                            |                                           |  |  |  |

Megtekint

Megjegyzés

A küldendő fájlokat az *Adatok - Csatolmányok* kezelése menüpontban tudjuk hozzáadni a nyomtatványhoz.

Ok

Mégsem

Első lépésben ki kell választani, hogy milyen típusú csatolmányt adunk hozzá. Ez lehet MÁK igazolás (dosszié) vagy Dokumentum (PDF).

A *Hozzáad* gomb megnyomásával tudjuk betallózni a szükséges fájlokat. Ha a 001-es cég beszámolóját küldjük, akkor a *C*:\*UJKIEG2\Beszamolo\00109* mappában kell keresnünk a fájlokat.

Miután hozzáadtuk a fájlokat, lehetőség van a fájlok megtekintésére. Kattintsunk egyszer az adott fájlra, majd a *Megtekint* gomb megnyomásával az alapértelmezett PDF-olvasó program megnyitja a csatolt dokumentumot, így tudjuk ellenőrizni hogy tényleg azt csatoltuk, ami szükséges.

Ha kilépünk a csatolmányokból, majd újból visszalépünk ide, akkor a fájlok neveit és elérési útvonalát az ÁNYK (Abev Java) megváltoztatja, mert átmásolja a saját könyvtárába. Ettől még a fájl ugyanaz maradt, mint amit csatoltunk, a neve is megfelelő!

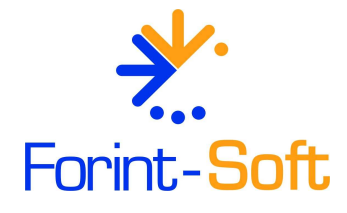

A csatolandó fájlok és kiterjesztésük a következők: - mérleg /PDF / minden esetben kötelező csatolni;

Forint-Soft - eredménykimutatás / PDF / minden esetben kötelező csatolni;

# Elektronikus beszámoló

kiegészítő melléklet / PDF / kötelező csatolni (kivéve sajátos FORINT-Soft Kft. egyszerűsített éves beszámoló esetén); Baja, - adózott eredményfelhasználásról szóló határozat / PDF / minden esetben Roosevelt tér 1. 6500 kötelező csatolni; - könyvvizsgálói jelentés / PDF / csak ha könyvvizsgálat volt, akkor Tel.: 79/424-772 kötelező, egyéb esetben nem kell ilyet csatolni; - befizetési igazolás / dosszié / minden esetben kötelező csatolni. Fax: 79/420-857 Összefoglalva a fentieket, a befizetési igazolás az egyetlen, amely nem PDF-E-mail: formátumú, hanem dosszié, illetve a könyvvizsgálói jelentést a forintsoft@forintsoft.hu könyvvizsgálatra nem kötelezettek, és önként nem vállalók nem csatolják. Web: www.forintsoft.hu

# Beküldés Ügyfélkapun keresztül

Csatolmányok hozzáadása és ellenőrzés után az űrlapot megjelölhetjük elektronikus küldésre (*Kapcsolat az Ügyfélkapuval /Hivatali Kapuval -Nyomtatvány megjelölése elektronikus beküldésre*). Ezek után az ÁNYK (Abev Java) titkosítja a fájlt. (Ez a számítógéptől és a fájlok méretétől függően hosszabb ideig is eltarthat.)

A titkosítás után az ÁNYK (Abev Java) program a titkosított fájl helyét és nevét kiírja, amit javasoljuk, hogy írjunk fel, mert az útvonal szükséges az Ügyfélkapun történő tallózáskor. Az ÁNYK (Abev Java) megfelelő telepítése esetén az Ügyfélkapuba belépve ezt a mappát kell hogy lássuk.

Az Ügyfélkapun keresztül 1 darab, KR kiterjesztésű fájlt kell elküldeni, amely tartalmazni fog minden adatot.

Miután az Ügyfélkapunk keresztül elküldtük a beszámolót két darab értesítést fogunk kapni az Értesítési tárhelyre:

1. Értesítés arról, hogy milyen nevű fájl került a rendszerbe ("tértivevény").

2. Visszaigazolás az IRM-től. Értesítésben a cégnév is szerepel. Tájékoztatnak, hogy a beszámoló elfogadásra került vagy felsorolják a hibákat, hiányosságokat.

Sikeres beküldés esetén az alábbi üzenetet fogjuk kapni:

Tisztelt Címzett!

Tájékoztatom, hogy az Ön által közzététel és letétbe helyezés céljából megküldött [**MINTA BT.**] számviteli törvény szerinti beszámolója a céginformációs szolgálat rendszeréb megérkezett.

A beszámoló informatikai szempontból hibátlanul került benyújtásra.

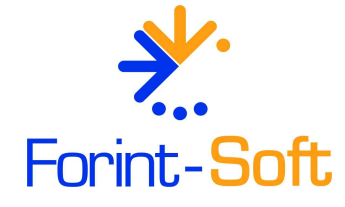

Köszönjük, hogy elektronikus úton benyújtott beszámolójával hozzájárult a hitelezői érdekek hatékonyabb védelméhez.

# Elektronikus beszámoló

FORINT-Soft Kft. Baja, Roosevelt tér 1. 6500

Tel.: 79/424-772

Fax: 79/420-857

E-mail: forintsoft@forintsoft.hu

Web: <u>www.forintsoft.hu</u> Hibás beküldés esetén - a hibától függően - az alábbihoz hasonló üzenetet fogunk kapni:

Tisztelt Címzett!

A céginformációs szolgálathoz közzététel és letétbe helyezés céljából benyújtott [**Minta Kft.**] számviteli törvény szerinti beszámolójának informatikai szempontú vizsgálatánál az alábbi hibát/hibákat találtuk:

- A MÁK fizetési igazolás csatolása kötelező!
- A csatolmányok közül egy vagy több nem megfelelő formátumú!

Felhívjuk tisztelt figyelmét, hogy az informatikai szempontból nem szabályszerűen megküldött beszámoló nem került befogadásra, ezért azt honlapunkon nem jelenítjük meg.

Kérjük, hogy a fenti hibák javítását követően ismételje meg a beszámoló megküldését.

Szíves együttműködését ezúton köszönjük.

Hibás beküldés esetén újraküldés szükséges, mert a közzétételi kötelezettséget nem teljesítettük. Az utalványmintát újra le kell kérni, a közzétételi díjat újra be kell fizetni.

A közzétételi díj nem jár vissza, mert egy ügyet lehet vele intézni. (A hibás közzététel is egy ügynek számít.)

Baja, 2010. január 26.

Tisztelettel:

FORINT-Soft Kft.

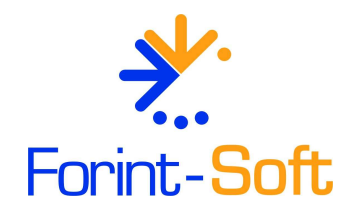